## Cancelling or Editing an Automatic Funds Transfer

(Use this option to cancel or edit a reoccurring transfer)

Login to Online Banking.

Select Transfers from the menu on the left.

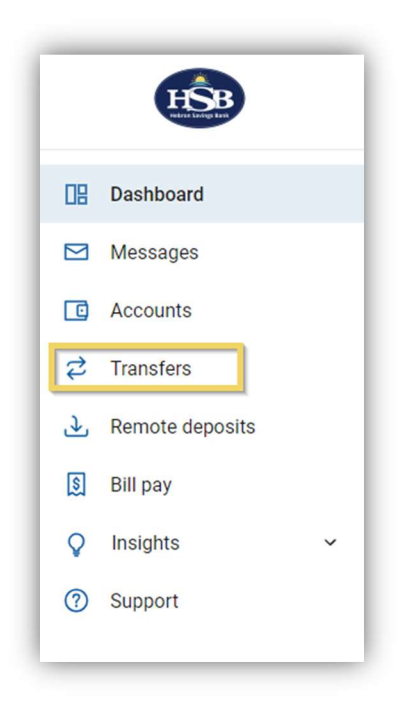

Click the transfer you want to cancel or edit.

| Transfers                                   | + External account         | 4     | Make a | transfer |     |            |                 |             |
|---------------------------------------------|----------------------------|-------|--------|----------|-----|------------|-----------------|-------------|
| Scheduled External accounts                 |                            | Augus | t 2024 |          |     |            | (               | <) (        |
| 16 Every month on the 16th starting in Augu | st, from Your Account Here | SUN   | MON    | TUES     | WED | THUR       | FRI             | SA          |
|                                             |                            | 4     | 5      | 6        | 7   | 1<br>81 up | 2<br>coming tra | 3<br>ansfer |
|                                             |                            | 11    | 12     | 13       | 14  | 15         | 16              | 1           |
|                                             |                            | 18    | 19     | 20       | 21  | 22         | 23              | 2           |
|                                             |                            | 25    | 26     | 27       | 28  | 29         | 30              | 3           |

To **EDIT** the transfer, complete the steps found in **How to Set Up an Automatic Funds Transfer (AFT)** to adjust the transfer based on the fields below.

Click Save.

| From            |                               |                 | Your Account Here            |  |  |
|-----------------|-------------------------------|-----------------|------------------------------|--|--|
|                 |                               |                 | Balance                      |  |  |
| То              |                               |                 | Your Account Here<br>Balance |  |  |
| Amount          |                               | \$              | 5.00                         |  |  |
| Frequency       |                               |                 | Monthly                      |  |  |
| Starts          |                               |                 | August 16                    |  |  |
|                 | Save                          |                 |                              |  |  |
| Transfers compl | eted after 6:30 PM may be pro | ocessed the nex | d business day.              |  |  |

You will receive a confirmation screen, just as you did in set up, reflecting your change. In this example, the amount was changed from \$5.00 to \$3.00.

Click Done to return to your online banking dashboard.

|           | $\bigcirc$                                                              |
|-----------|-------------------------------------------------------------------------|
|           | Transfer updated                                                        |
| Am<br>\$3 | ount<br>3.00                                                            |
| Fro       | m Your Account Here                                                     |
| То        | Your Account Here                                                       |
| Sta       | rts August 16                                                           |
| Free      | quency Monthly                                                          |
| 0         | Any pending transfers will still be processed.<br>Make another transfer |

To **CANCEL** the transfer, click on the trashcan in the upper right-hand corner.

| `              |                                              |                           |
|----------------|----------------------------------------------|---------------------------|
| From           |                                              | Your Account Here Balance |
| То             |                                              | Your Account Here Balance |
| Amount         | \$                                           | 3.00                      |
| Frequency      |                                              | Monthly >                 |
| Starts         |                                              | August 16 →               |
|                | Save                                         |                           |
| Transfers comp | leted after 6:30 PM may be processed the nex | t business day.           |

This pop up will appear.

Click Delete.

| (!)             | A      |
|-----------------|--------|
| Delete transfer |        |
| Cancel Delete   | iss da |

A confirmation screen will appear.

Click OK.

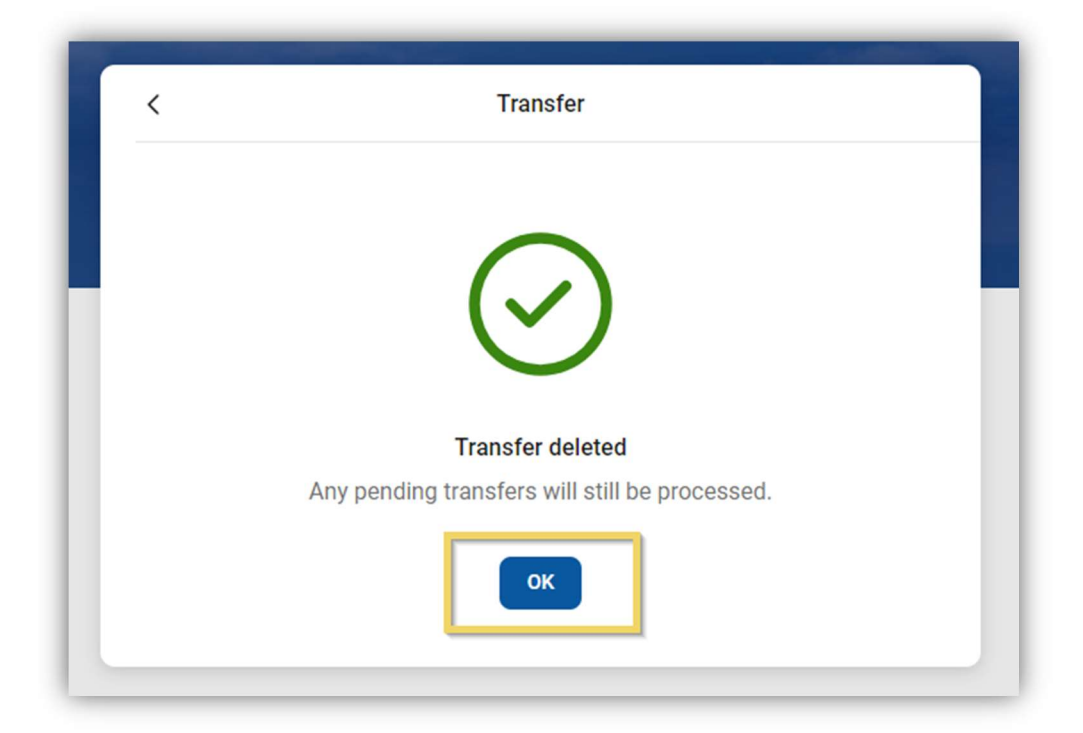

Clicking okay will return you to the Transfers area.

Any changes you made should be reflected in the area.

| Transfers                                  | + External account          | \$          | Make a | transfer |     |        |            |            |
|--------------------------------------------|-----------------------------|-------------|--------|----------|-----|--------|------------|------------|
| Scheduled External accounts                |                             | August 2024 |        |          |     |        |            | <b>(</b> ) |
| 16 Every month on the 16th starting in Aug | ust, from Your Account Here | SUN         | MON    | TUES     | WED | THUR   | FRI        | SA         |
|                                            |                             |             |        |          |     | 1      | 2          | 3          |
|                                            |                             | 4           | 5      | 6        | 7   | 81 upd | coming tra | ansfer     |
|                                            |                             | 11          | 12     | 13       | 14  | 15     | 16         | 1          |
|                                            |                             | 18          | 19     | 20       | 21  | 22     | 23         | 2          |
|                                            |                             | 25          | 26     | 27       | 28  | 29     | 30         | 3          |

If you deleted/cancelled your transfer, there should be no scheduled transfers listed.

If you decide to re-schedule an automatic or reoccurring transfer, please refer to the document **How to Set Up an Automatic Funds Transfer (AFT).**